Aviso de expedición (ASN) Guía para proveedores Red Ariba

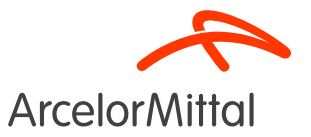

#### Resumen

#### 1. Introducción

- A. ¿Qué es el Aviso de expedición?
- B. Importancia del Aviso de expedición para ArcelorMittal
- C. Beneficios del Aviso de expedición
- D. El proceso general del Aviso de expedición
- 2. Cómo crear un Aviso de expedición en Ariba
- 3. Normas comerciales de ArcelorMittal sobre el Aviso de expedición
- 4. Soporte y asistencia
- 5. Próximos pasos

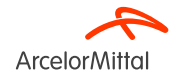

## 1. Introducción

### A. ¿Qué es el Aviso de expedición?

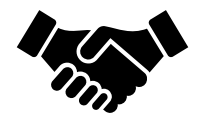

- Aviso de expedición o aviso de envío es un documento utilizado en Ariba para proporcionar notificación anticipada de un próximo envío.
- Contiene información detallada sobre los productos enviados y normalmente es enviado por un proveedor a un comprador antes de la entrega física real de los productos.
- EL Aviso de expedición sirve como herramienta de comunicación que permite a ambas partes planificar, coordinar y gestionar mejor la logística y la gestión del inventario

ArcelorMittal confía en usted para crear Aviso de expedición para todos sus pedidos de materiales

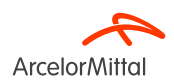

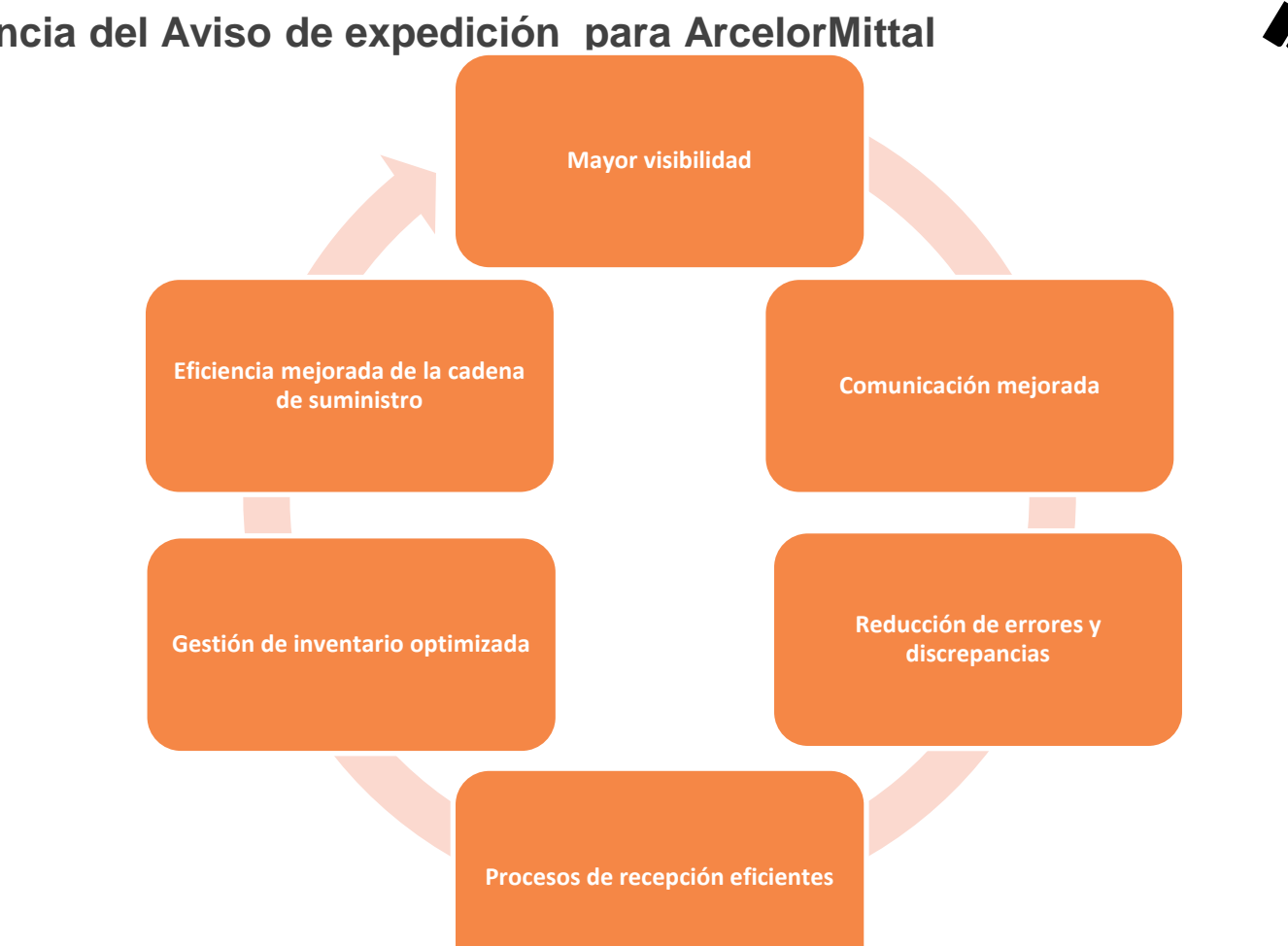

#### B. Importancia del Aviso de expedición para ArcelorMittal

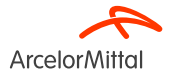

C. Beneficios del Aviso de expedición

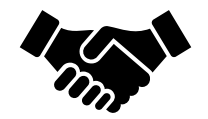

• El Aviso de expedición desempeña un papel crucial porque garantiza que los productos se envían y para garantizar la entrega a tiempo

 El Aviso de expedición generará una entrega entrante, y la Recepción de mercancías se basará en esta entrega entrante. Esto facilitará el proceso de facturación y reducirá los errores en las facturas mediante <u>el proceso de cotejo de 3 vías (PO<>Entrada de</u> <u>mercancías<>Factura)</u>

• Crear permisos Aviso de expedición también para evitar retrasos en las operaciones de mantenimiento debido a la falta de entrega

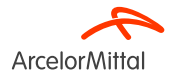

#### D. El proceso general del Aviso de expedición en Ariba

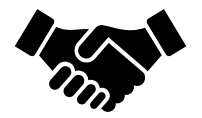

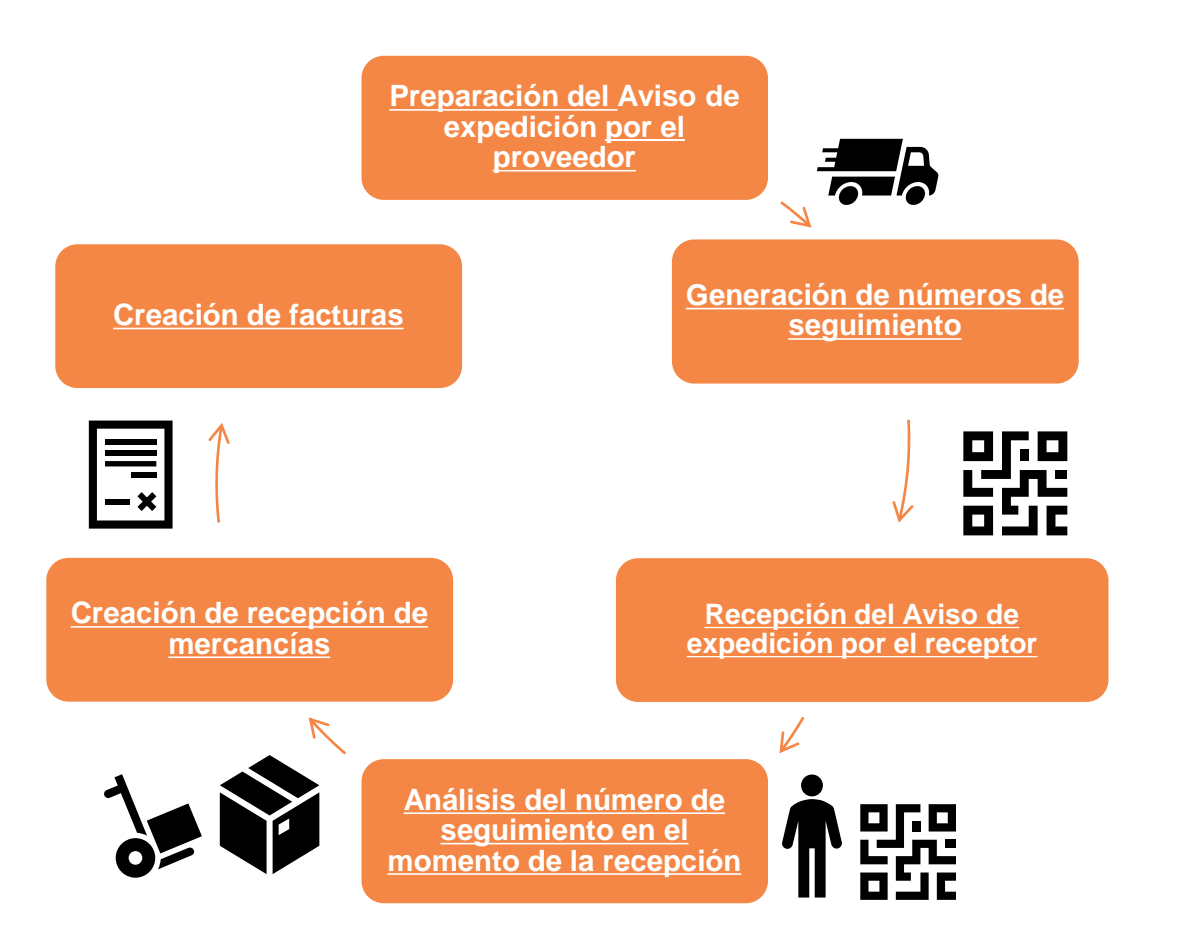

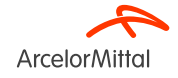

| Cabecera del aviso de expedición                               |                                     |                                                                                                    |                                               |                        | • El A\           | viso de expedi     | ción suele es       | structurars       | e en do    | S                   |
|----------------------------------------------------------------|-------------------------------------|----------------------------------------------------------------------------------------------------|-----------------------------------------------|------------------------|-------------------|--------------------|---------------------|-------------------|------------|---------------------|
|                                                                |                                     |                                                                                                    |                                               |                        | 2262              | ionos nrincina     |                     |                   |            |                     |
| ID de lista de embalaier*                                      | SEGUIMIEN                           | Nombre del transportista:                                                                                                    | $\sim$                                        |                        | Secc              | iones principa     | 165.                |                   |            |                     |
| ND de saar de ennuage.                                         |                                     | Nivel de servicio:                                                                                                    | -                                             |                        |                   |                    |                     |                   |            |                     |
| cha de entrega solicitada:                                     | 1                                   |                                                                                                    |                                               |                        |                   |                    |                     |                   |            |                     |
| po de aviso de expedición * Seleccionar 🗸                      |                                     |                                                                                                    |                                               |                        |                   |                    |                     |                   |            |                     |
| Techa de expedición:                                           |                                     |                                                                                                    |                                               |                        | <b>1</b>          | a cabecera del     | Aviso de evne       | dición            |            |                     |
| Fecha de entreza:*                                             |                                     |                                                                                                    |                                               |                        |                   | a cabecera der     | Aviso de expe       | arcion            |            |                     |
| Volumen bruto: Unidad:                                         |                                     |                                                                                                    |                                               |                        |                   |                    |                     |                   |            |                     |
| Peso bruto: Unidad:                                            |                                     |                                                                                                    |                                               |                        |                   |                    |                     |                   |            |                     |
| 1 KEPA AT MEAN                                                 |                                     |                                                                                                    |                                               |                        |                   |                    |                     |                   |            |                     |
|                                                                |                                     |                                                                                                    |                                               |                        |                   |                    |                     |                   |            |                     |
| ▼ INFORMACIÓN DE TRANSPORTE Y ENTREGA                          |                                     |                                                                                                    |                                               |                        |                   |                    |                     |                   |            |                     |
| Condiciones de entrega: * Condición en transporte              | $\vee$                              | Método de pago de                                                                                                    | expedición:* Otros                            | ~                      |                   |                    |                     |                   |            |                     |
| Descripción de las condiciones de entrega:                     |                                     |                                                                                                    |                                               |                        |                   |                    |                     |                   |            |                     |
| Descripción de las condiciones de transporte:                  |                                     | Número de contrato de                                                                                                    | expedición:                                   |                        |                   |                    |                     |                   |            |                     |
|                                                                | 1.                                  | Instrucciones de                                                                                                    | expedición:                                   |                        | 2                 | a socción do los   | Artículos do        | nedido            |            |                     |
|                                                                |                                     |                                                                                                    |                                               | le                     |                   |                    | S AI LICUIUS UE     | peuluo            |            |                     |
|                                                                | damen harden - Heiderd - Berry hard | in the state of the state of th | and a second state of the second state of the | 10 de encolate         |                   |                    |                     |                   |            |                     |
| Conaciones de transporte Codigo de identificación de equipo Vo | olumen bruto Unidad Peso bru        | to Unidad Codigo de la p                                                                                                    | arte encargada del precintado                 | ID de precinto         |                   |                    |                     |                   |            |                     |
| Otros V CPT                                                    |                                     |                                                                                                    |                                               |                        |                   |                    |                     |                   |            |                     |
|                                                                | Artículos de pedido                 |                                                                                                    |                                               |                        |                   |                    |                     |                   |            |                     |
|                                                                | Nº de pedido Nº de línea            | Nº de pieza/Descripción                                                                                                    | Nº de pieza de cliente                        | Cant. Unidad           | Fecha para        | la que se requiere | Expedir hasta       | Precio por unidad | Subtotal   |                     |
|                                                                | 4002739734 10                       | AM00851619                                                                                                    | AM00851619                                    | 10,000 H87 🤅           | ) 9 mar 2024      |                    |                     | 10.00 EUR         | 100,00 EUR | Eliminar            |
|                                                                |                                     | MTR,ELCTRC:INDCTION,AC,22KW,415                                                                                                    | /,3PH                                         |                        |                   |                    |                     |                   |            |                     |
|                                                                |                                     | Estado de expedición                                                                                                    |                                               |                        |                   |                    |                     |                   |            |                     |
|                                                                |                                     | Cantidad total de artículos que faltan:                                                                                                    | 10 H87 (i)                                    |                        |                   |                    |                     |                   |            |                     |
|                                                                |                                     | Estado de confirmación                                                                                                    |                                               |                        |                   |                    |                     |                   |            |                     |
|                                                                | 2                                   | Cantidad confirmada total: 0 H87 (i)                                                                                                    | Cantidad total de pedido at                   | trasado: 0 H87 (i)     |                   |                    |                     |                   |            |                     |
|                                                                |                                     | Línea                                                                                                    | Cantd. expedición                             | ID del lote de proveed | dor País de orig  | en                 | Fecha de producción | Fecha de caducida | ad         |                     |
|                                                                |                                     | 1                                                                                                    | 10,000                                        |                        | - Seleccionar paí | s- ~               | E                   | 3                 |            | Agregar<br>detalles |
|                                                                |                                     | Agregar línea de aviso de expec                                                                                                    | dición                                        |                        |                   |                    |                     |                   |            |                     |
|                                                                |                                     |                                                                                                    |                                               |                        |                   |                    |                     |                   | ~          |                     |
| Página 9                                                       |                                     |                                                                                                    |                                               |                        |                   |                    |                     |                   |            |                     |

**Arcelor**Mittal

### 2. Cómo crear un Aviso de expedición en Ariba

\*

#### Vídeo: Cómo crear un Aviso de expedición en Ariba

| SAP Business Network -                                                                                                    | ← Back to classic view                                                                             | © 🔟                                                                        |
|----------------------------------------------------------------------------------------------------|----------------------------------------------------------------------------------------------------|----------------------------------------------------------------------------|
| urchase Order: PO00004                                                                                                    |                                                                                                    | Done                                                                       |
| Create Order Confirmation                                                                                                    | Create Invoice ¥                                                                                   | ± 🐨                                                                        |
| Order Detail Order History                                                                                                    |                                                                                                    |                                                                            |
| From:<br>Customer<br>Energie<br>Address ID: PO3                                                                                                    | To:<br>Testtest - TEST<br>Langwasserstrasse<br>90001 Numbreg<br>Germany<br>Phone:<br>Fax<br>Email: | Purchase Order<br>(Partially Confirmed)<br>PO00004<br>Amount: 8,000.00 EUR |
| omments<br>leader level comments like Terms and Conditions etc.<br>contact Information<br>equialitioner Address<br>equialitioner user name<br>level Street | Supplier Address<br>Supplier Company Ltd Bureau<br>New Street<br>London                            | Routing Status: Acknowledged<br>Related Documents: CONF1234<br>CONF1234    |
| L12345<br>United Kingdom<br>Email: requisitioner@lest.com<br>Madress ID: 10000199                                                                          | LN155PP<br>United Kingdom<br>Address ID: SUP00                                                     |                                                                            |
| Other Information<br>term: DDP - this is an extrinsic info<br>Purchasing Unit Name: Buyer Peter<br>Customer VAT/Tax ID: CZ1234567890                       |                                                                                                    |                                                                            |
| Create a Ship Notice                                                                                                    |                                                                                                    |                                                                            |
| SAP Business Network                                                                                                    |                                                                                                    | Deliver To                                                                 |
| 11000 Prague<br>Czech Republic                                                                                                    | anner) Department<br>Pay Street<br>11777 Prague                                                    | Buyer Department                                                           |

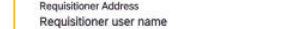

Página 10 24/05/2024 Confidencial

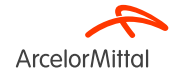

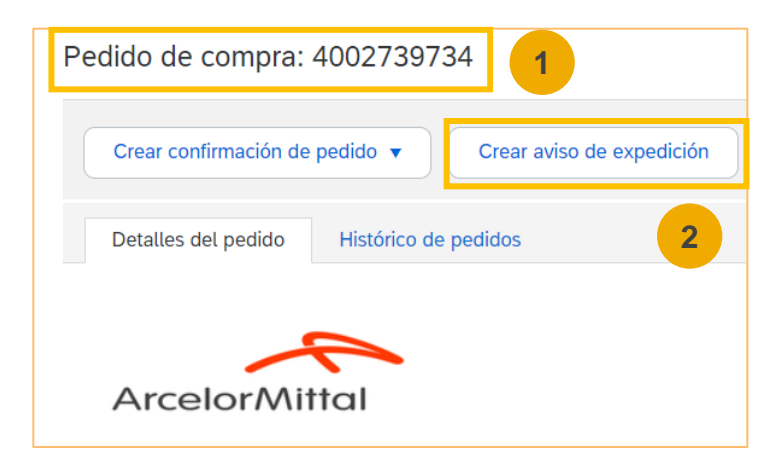

- 1. Una vez que haya entrado en la red Ariba, busque el pedido relacionada
- 2. Desde el pedido, haga clic en Crear un Aviso de expedición

#### URL de la red comercial del proveedor: https://supplier.ariba.com

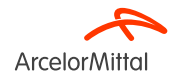

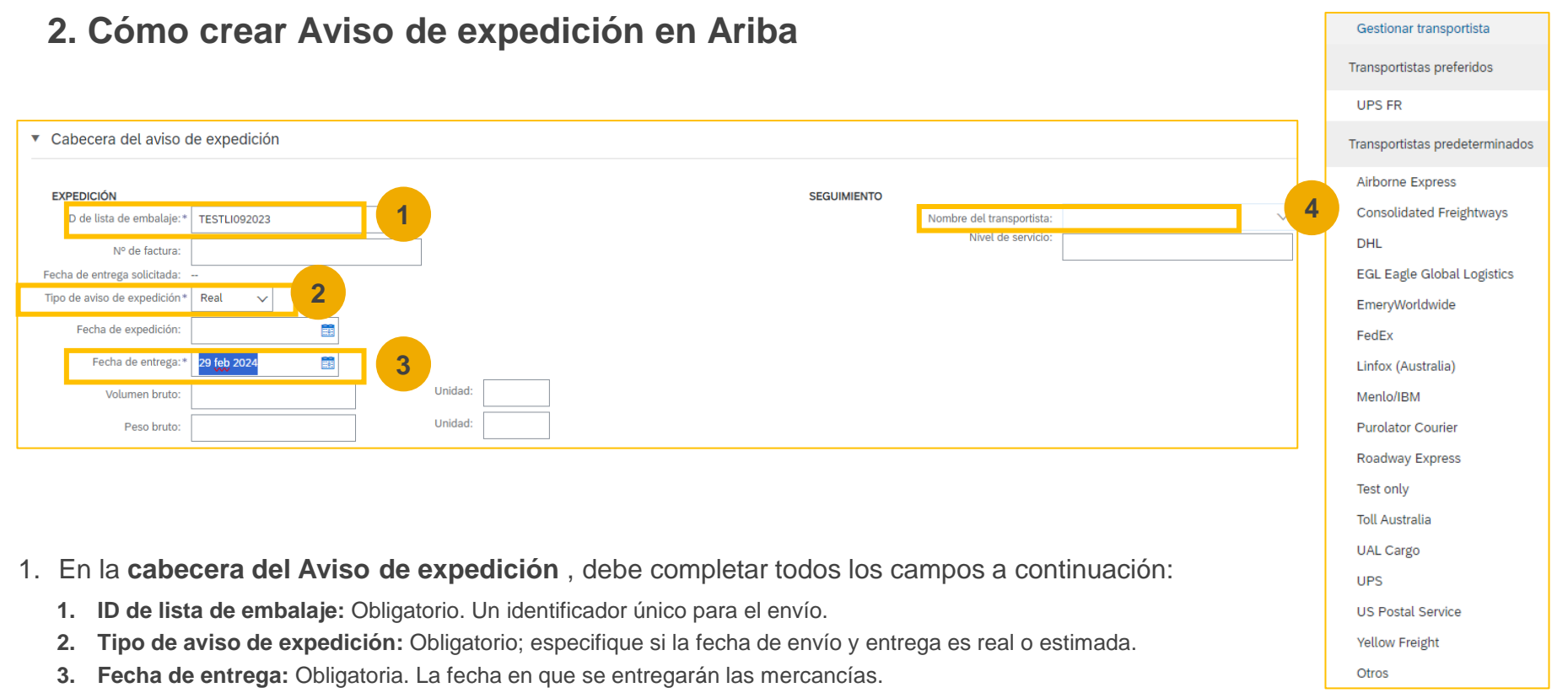

4. Nombre del transportista: obligatorio. Elija un transportista de la lista. Si su operador no aparece en la lista, puede agregar nuestro propio operador o elegir Otro e ingresar un nombre en el cuadro de texto. Si elige una aseguradora, complete los campos adicionales. Todos los campos relativos a la pieza de seguimiento se explican en la siguiente diapositiva.

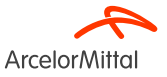

| EXPEDICIÓN                   |              |         | SEGUIMIENTO |                           |                   |   |
|------------------------------|--------------|---------|-------------|---------------------------|-------------------|---|
| ID de lista de embalaje:*    | TESTLI092023 |         |             | Nombre del transportista: |                   | 1 |
| Nº de factura:               |              |         |             | Nº de seguimiento:*       | 12345667AMFHUB001 |   |
| Fecha de entrega solicitada: |              | _       |             | Fecha de seguimiento:     |                   |   |
| Tipo de aviso de expedición* | Real 🗸       |         |             | Forma de expedición       | Seleccionar X     |   |
| Fecha de expedición:         |              |         | 3           | Nivel de servicio:        |                   | ٦ |
| Fecha de entrega:*           | 29 feb 2024  |         |             |                           |                   |   |
| Volumen bruto:               |              | Unidad: |             |                           |                   |   |
| Peso bruto:                  |              | Unidad: |             |                           |                   | - |

- 1. En la cabecera del Aviso de expedición, debe completar la información de seguimiento:
  - 1. Número de seguimiento: obligatorio. El identificador único utilizado para rastrear el envío.
  - 2. Fecha de seguimiento: opcional. La fecha de rastreo proporcionada por su empresa de transporte.
  - 3. Método de envío: opcional. El método de envío, por ejemplo, aire, motor, ferrocarril o barco.
  - 4. Nivel de servicio: opcional. Una breve información textual sobre el servicio de envío, por ejemplo, "Entrega al día siguiente".

NOTA: Los detalles de seguimiento son visibles y obligatorios después de seleccionar el nombre del transportista

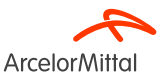

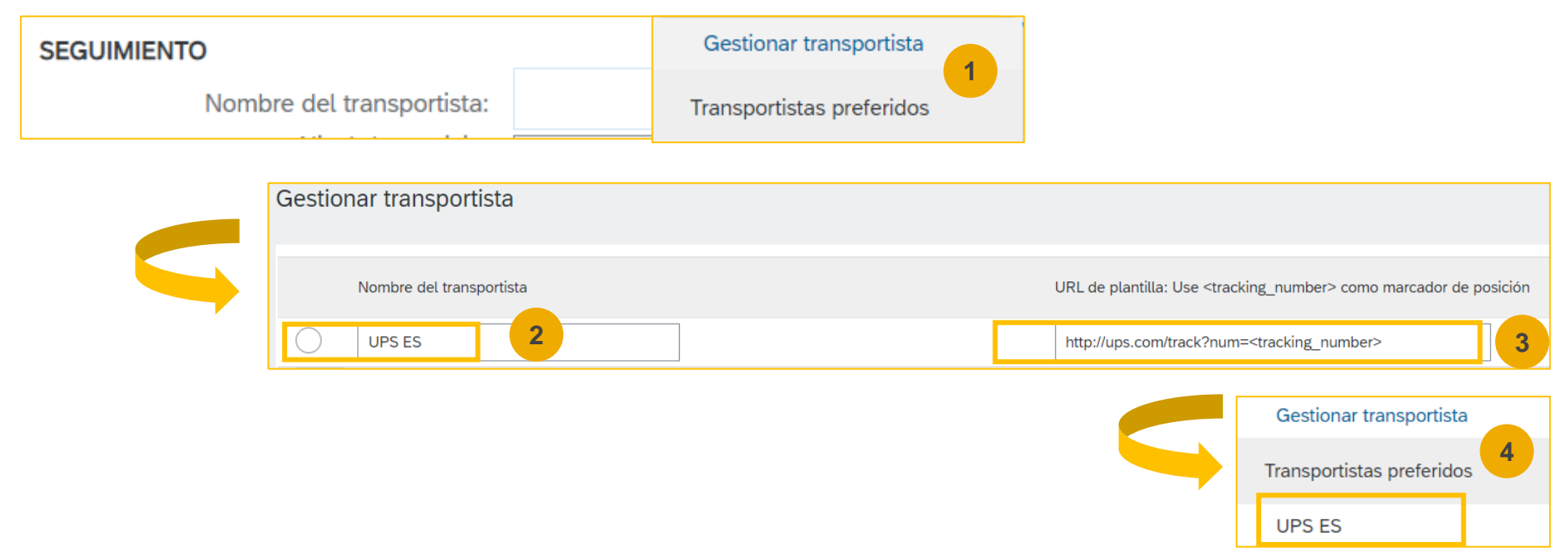

- 1. Si no encuentra su transportista en la lista desplegable predeterminada de Ariba, puede crear su propio transportista:
  - 1. Haga clic en Gestionar transportista sobre El Nombre del transportista
  - 2. Agregue el nombre correcto del transportista
  - 3. Agregue la URL que contiene el <tracking\_number> del transportista
  - 4. El nuevo transportista aparece en su Transportistas Preferirdos en la parte superior de la lista desplegable

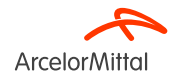

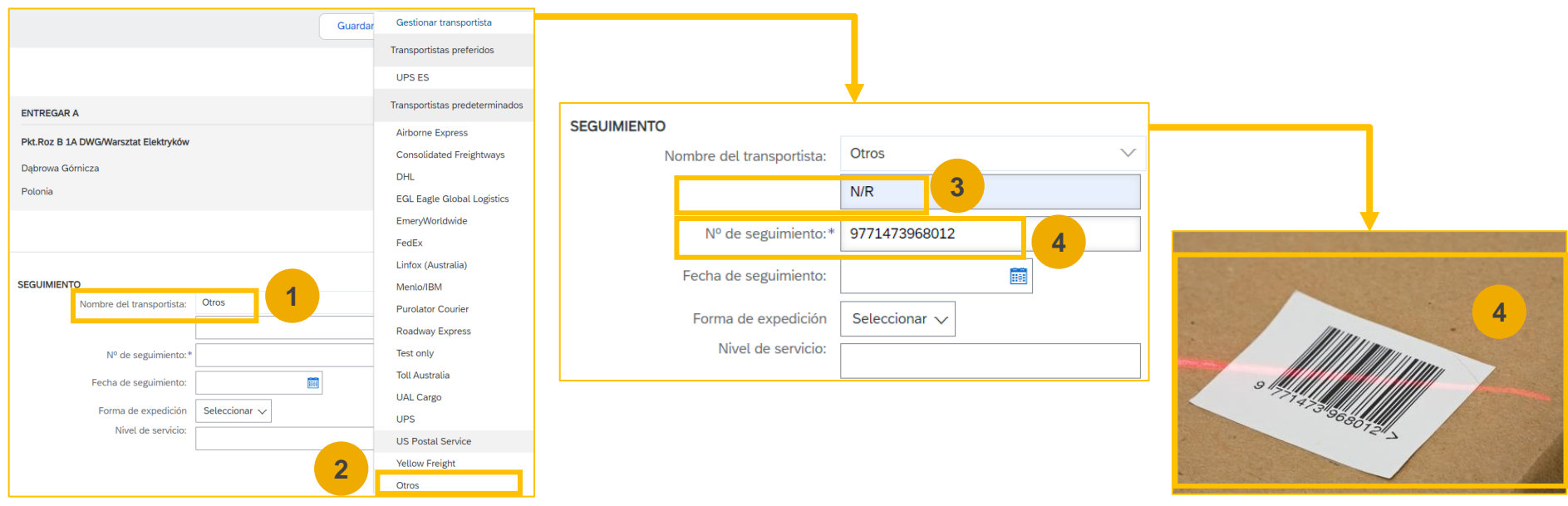

- 1. Si no puede encontrar sutransportista en la lista desplegable predeterminada de Ariba o si se desconoce el operador, **puede seleccionar "Otros**" como **Nombre del transportista**:
  - 1. Haga clic en Nombre del transportista
  - 2. Seleccione **Otros** en la lista desplegable.
  - 3. Agregue un Nombre del transportista. Si no conoce el operador, puede agregar N/R o No sabe
  - 4. Agregue el Número de seguimiento. El número de seguimiento sirve como identificador único para su paquete. Ayuda a identificar la entrega con un código de barras que puede ser escaneado por ArcelorMittal y, por lo tanto, a crear la entrega entrante para la Entrada de mercancías.

ArcelorMitta

| <ul> <li>Campos adicion</li> </ul> | nales           |                                         |                            |              |                 |                               |                         |            |              |            |                     |          |
|------------------------------------|-----------------|-----------------------------------------|----------------------------|--------------|-----------------|-------------------------------|-------------------------|------------|--------------|------------|---------------------|----------|
| Razón pa                           | ara expedición: |                                         | 1                          |              |                 | ID de expedición emitido      | por las autoridades:    |            |              |            |                     |          |
|                                    | Comentarios:    |                                         |                            |              |                 | Т                             | ïtulo del documento:    |            |              |            |                     |          |
|                                    |                 |                                         | 1.                         |              |                 | Refe                          | rencia de proveedor:    |            |              |            |                     |          |
|                                    |                 |                                         |                            |              |                 | C                             | Dirección del tránsito: |            |              |            |                     |          |
|                                    |                 |                                         |                            |              |                 |                               |                         |            |              |            |                     |          |
| Artículos de                       | pedido          |                                         |                            |              |                 |                               |                         |            |              |            |                     |          |
| Nº de pedido                       | Nº de línea     | Nº de pieza/Descripción                 | Nº de pieza de cliente     | Cant.        | Unidad          | Fecha para la que se requiere | Expedir hasta           | Precio po  | er unidad    | Subtotal   |                     |          |
| 4002739734                         | 10              | AM00851619<br>MTR,ELCTRC:INDCTION,AC,2: | AM00851619<br>2KW,415V,3PH | 10,000       | H87 (i)         | 9 mar 2024                    |                         | 1          | 0,00 EUR     | 100,00 EUR | Eliminar            |          |
|                                    |                 | Estado de expedición                    |                            |              |                 |                               |                         |            |              |            |                     |          |
|                                    |                 | Cantidad total de artículos qu          | ue faltan: 10 H87 🛈        |              |                 |                               |                         |            |              |            |                     |          |
|                                    |                 | Estado de conf                          |                            |              |                 |                               |                         |            |              |            |                     |          |
|                                    |                 | Cantidad confirm                        | H87 () Cantida             | pedido at    | rasado: 0 H87 ( | D                             |                         | 4          |              | 0          |                     |          |
|                                    |                 | Línea Cantd. e                          | xpedición ID del lote o    | le proveedor | País de c       | origen                        | Fecha de p              | producción | Fecha de cao | ducidad    |                     |          |
|                                    |                 | 1 10,000                                |                            |              | - Seleccionar   | oais -                        | ~                       |            |              |            | Agregar<br>detalles | Siguient |

- 1. En la sección Elementos, debe completar todos los campos siguientes:
  - 1. Razón para expedición: opcional. Este campo normalmente indica el motivo o el propósito del envío, como un pedido regular, reemplazo, devolución u otras circunstancias específicas.
  - 2. Cantidad de expedición: Obligatorio. Ingrese en el campo Ship Qty (Cantidad del envío) el número de ese artículo que está incluido en este envío.
  - 3. ID del lote del proveedor: opcional. Introduzca en el campo ID de lote el número de ID del lote en el que se realizó cada elemento. El ID de lote del proveedor es un identificador único asignado por el proveedor a un lote específico de productos o artículos.
  - 4. Fecha de producción: opcional. Este campo indica la fecha en que se fabricaron o produjeron los productos o artículos.
  - 5. Fecha de caducidad: opcional. La fecha de caducidad representa la fecha hasta la cual los productos o artículos se consideran seguros para su uso o consumo. Es especialmente importante para los productos perecederos.

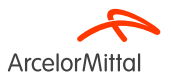

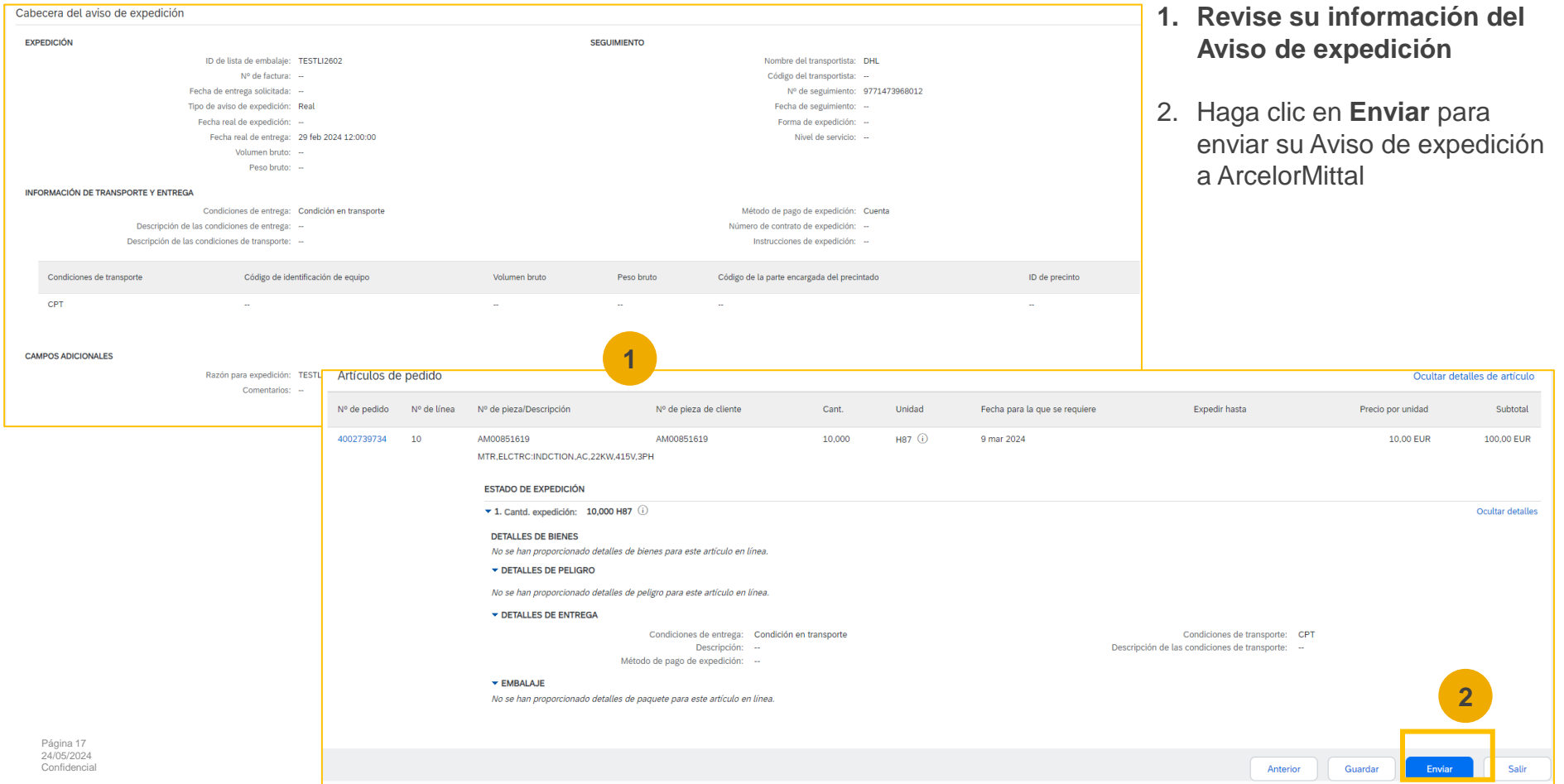

| Pedido de compra: 4002739734                                             |                                                                                 |                                              |
|--------------------------------------------------------------------------|---------------------------------------------------------------------------------|----------------------------------------------|
| Crear confirmación de pedido 🔹 Crear aviso de expedición Crear factura 🔹 |                                                                                 |                                              |
| Detalles del pedido Histórico de pedidos                                 |                                                                                 |                                              |
| ArcelorMittal                                                            |                                                                                 |                                              |
| Desde:<br>Cliente<br>ArcelorMittal Poland S.A.                           | Para:                                                                           | Pedido de compra<br>(Expedido)<br>4002739734 |
| Al. Józefa Piłsudskiego-92<br>41-308 Dąbrowa Górnicza                    | 13771 FOS SUR MER                                                               | Importe: 100,00 EUR                          |
| Polonia                                                                  | Francia<br>Teléfono: 0033442113150<br>Fax: 0033442113369<br>Correo electrónico: | Hacer seguimiento de pedido                  |

#### 1. El estado de su PO se actualiza

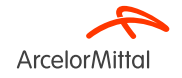

| SAP      | Business Net | work 🔻 🕻   | Cuenta Enter | prise MODO DE PRUEBA |              |                        |                |    |                                       |                          |              |                      |                        |                             |                         |                  |                  |
|----------|--------------|------------|--------------|----------------------|--------------|------------------------|----------------|----|---------------------------------------|--------------------------|--------------|----------------------|------------------------|-----------------------------|-------------------------|------------------|------------------|
| Página d | le inicio A  | ctivación  | Discover     | y 👻 Panel de trabaj  | jo Pedidos v | Cumplimiento 🗸         | Facturas 🗸     |    |                                       |                          |              |                      |                        |                             |                         |                  |                  |
|          | AON          |            |              |                      | Philippi     | Confirmaciones de      | pedidos        |    |                                       |                          |              |                      |                        |                             |                         |                  |                  |
|          | 10           | 3          |              | Pedidos y órdenes 🗸  | Arcelo 1     | PF Hojas de entrada de | e servicios    |    |                                       |                          |              |                      |                        |                             |                         |                  |                  |
|          |              |            | 1 Min        | J-V                  | - wide       | Partes de horas y h    | ojas de gastos |    |                                       |                          |              |                      |                        |                             |                         |                  |                  |
|          | Présentation | Mise en    | n route      |                      |              | Avisos de expedició    | in             | Δ. | visos de expedición                   |                          |              |                      |                        |                             |                         |                  |                  |
|          | 26           | 30         |              | 280                  | 1 1          | Acuses de recibo de    | e bienes       | ~  | nsos de expedición                    |                          |              |                      |                        |                             |                         |                  |                  |
| 4        | 20           | 19         |              | 209                  | ш.,          | Pedidos de ventas      |                |    | <ul> <li>Filtros de búsque</li> </ul> | da                       |              |                      |                        |                             |                         |                  |                  |
|          | Pedidos si   | n tacturar |              | Pedidos              | Articulos pa | Borradores             | ľ              |    | Cliente:                              | Todos los clientes       |              | 3                    | Estado d               | el enrutamiento: Todos      | ×                       |                  |                  |
|          |              |            |              |                      |              |                        |                |    | Número de pedido:                     |                          |              |                      | Estatus del            | acuse de recibo: Todos      | ~                       |                  |                  |
|          |              |            |              |                      |              |                        |                |    | Rango de fechas:                      | Últimos 14 días 🗸 🗸      |              |                      |                        |                             |                         |                  |                  |
|          |              |            |              |                      |              |                        |                |    | Referencia de proveedor:              | 8 mar 2024 - 21 mar 2024 | 0            |                      |                        |                             |                         |                  |                  |
|          |              |            |              |                      |              |                        |                |    |                                       |                          |              |                      |                        | Número de resultados:       | 100 ~                   | Buscar           | Restablecer      |
|          |              |            |              |                      |              |                        | 2              |    | Avisos de expedició                   | n (260)                  |              |                      |                        |                             |                         | Página 1         | ~ » =            |
|          |              |            |              |                      |              |                        |                |    | ID de lista de embalaje               | Cliente                  | Nº de pedido | Fecha                | Estado de finalización | Estatus del acuse de recibo | Estado del enrutamiento | Estatus del avis | so de expedición |
|          |              |            |              |                      |              |                        |                |    | ASN_4003497064                        | ArcelorMittal Europe     | 4003497064   | 21 mar 2024 10:06:36 |                        |                             | Recepción confirmada    |                  |                  |
|          |              |            |              |                      |              |                        |                |    | ASN_4003497064                        | ArcelorMittal Europe     | 4003497064   | 21 mar 2024 9:47:50  |                        |                             | Obsoleto                | Cancelado        |                  |

1. Puede recuperar todos sus Avisos de expedición creados en la pestaña Cumplimiento y Avisos de expedición en su página de inicio para hacer un seguimiento de su expedición.

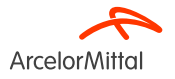

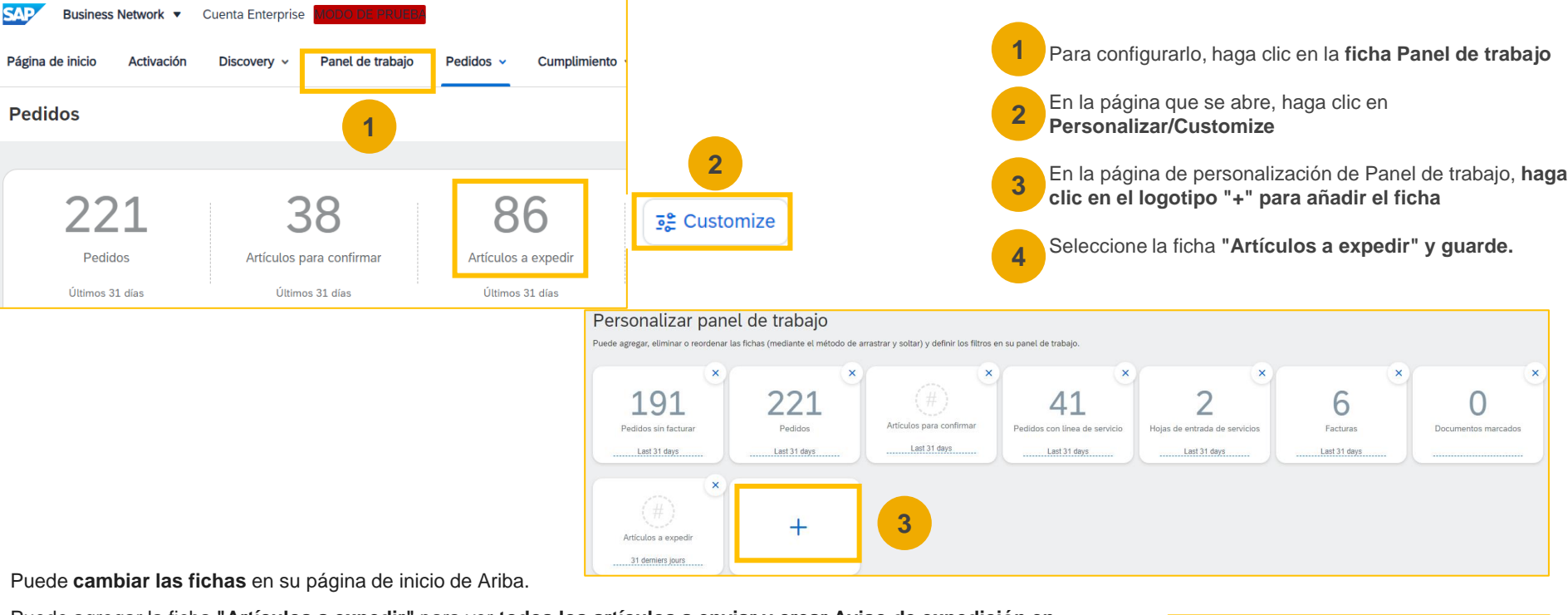

#### Cómo añadir la ficha «Artículos a expedir» en Ariba para crear Aviso de expedición en masa

Puede agregar la ficha "Artículos a expedir" para ver todos los artículos a enviar y crear Aviso de expedición en masa

Una vez activado, se puede acceder fácilmente a esta ficha desde su página de inicio y lo redirige directamente a los artículos que se enviarán.

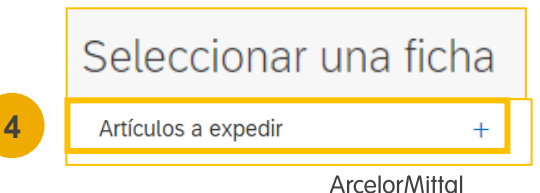

Página 20 24/05/2024 Confidencial

#### Enviar recordatorios de artículos no expedidos desde pedidos

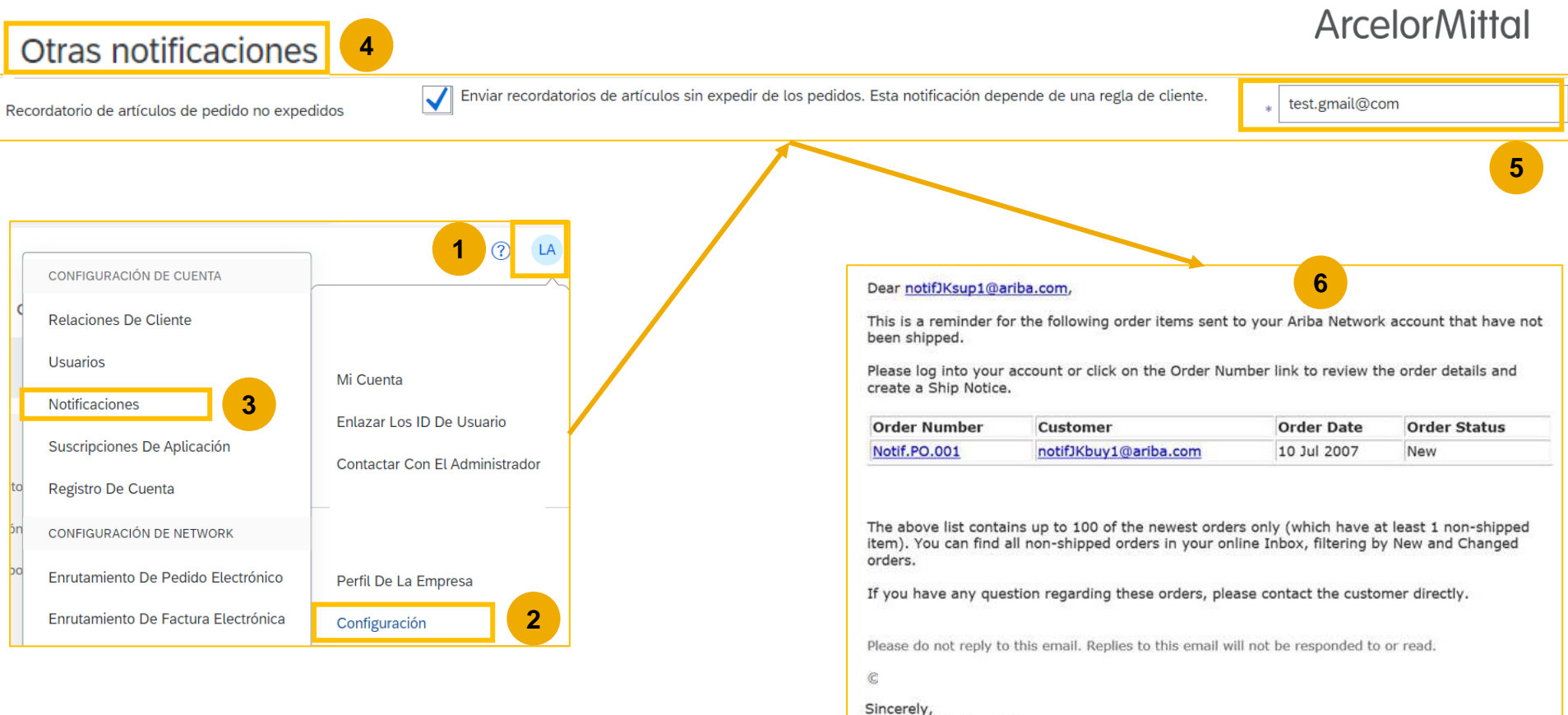

The Ariba Network Team http://www.ariba.com

3. Normas comerciales de ArcelorMittal sobre el Aviso de expedición

#### 3. Normas comerciales de ArcelorMittal sobre el Aviso de expedición

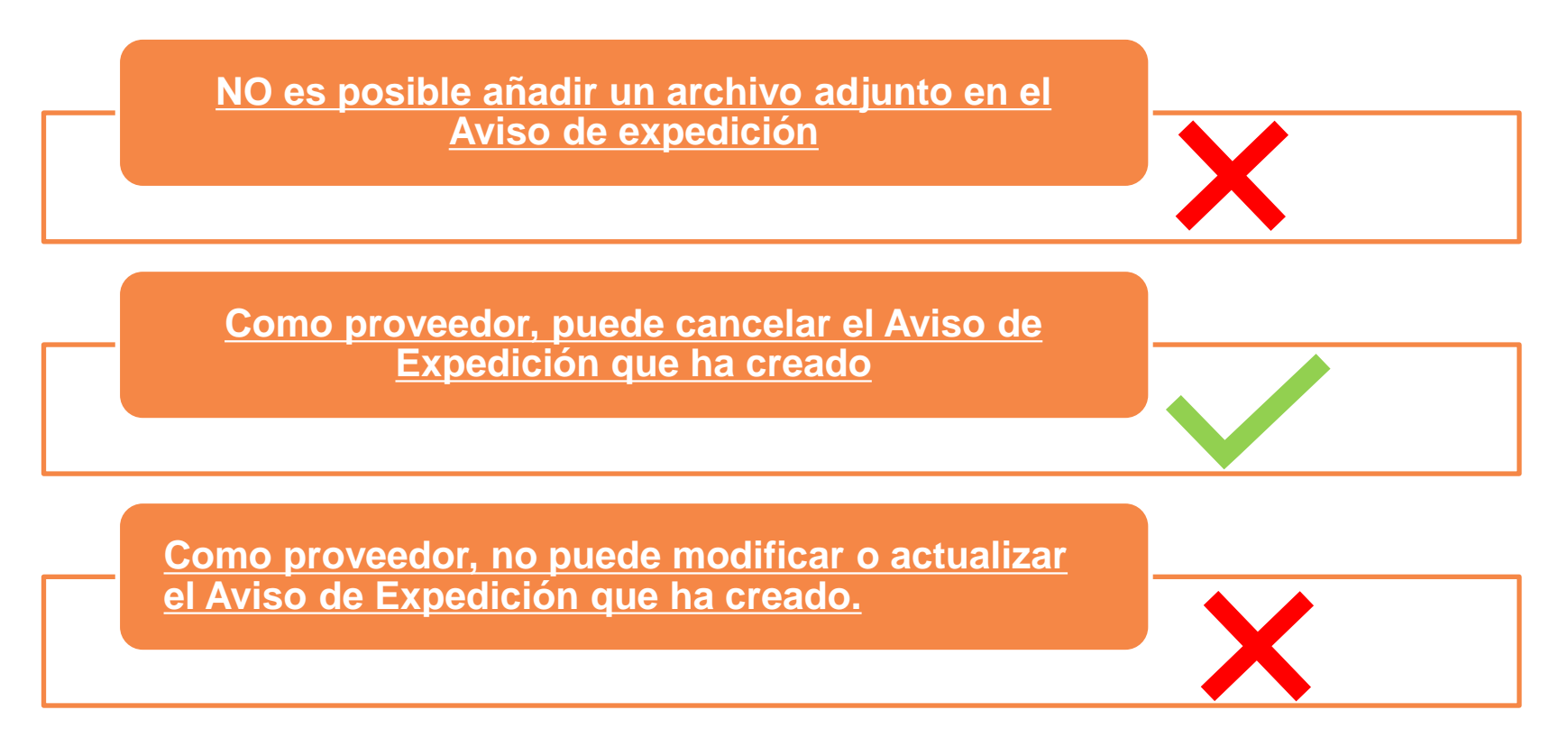

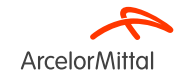

## 4. Soporte y asistencia

#### Portal de información de proveedores

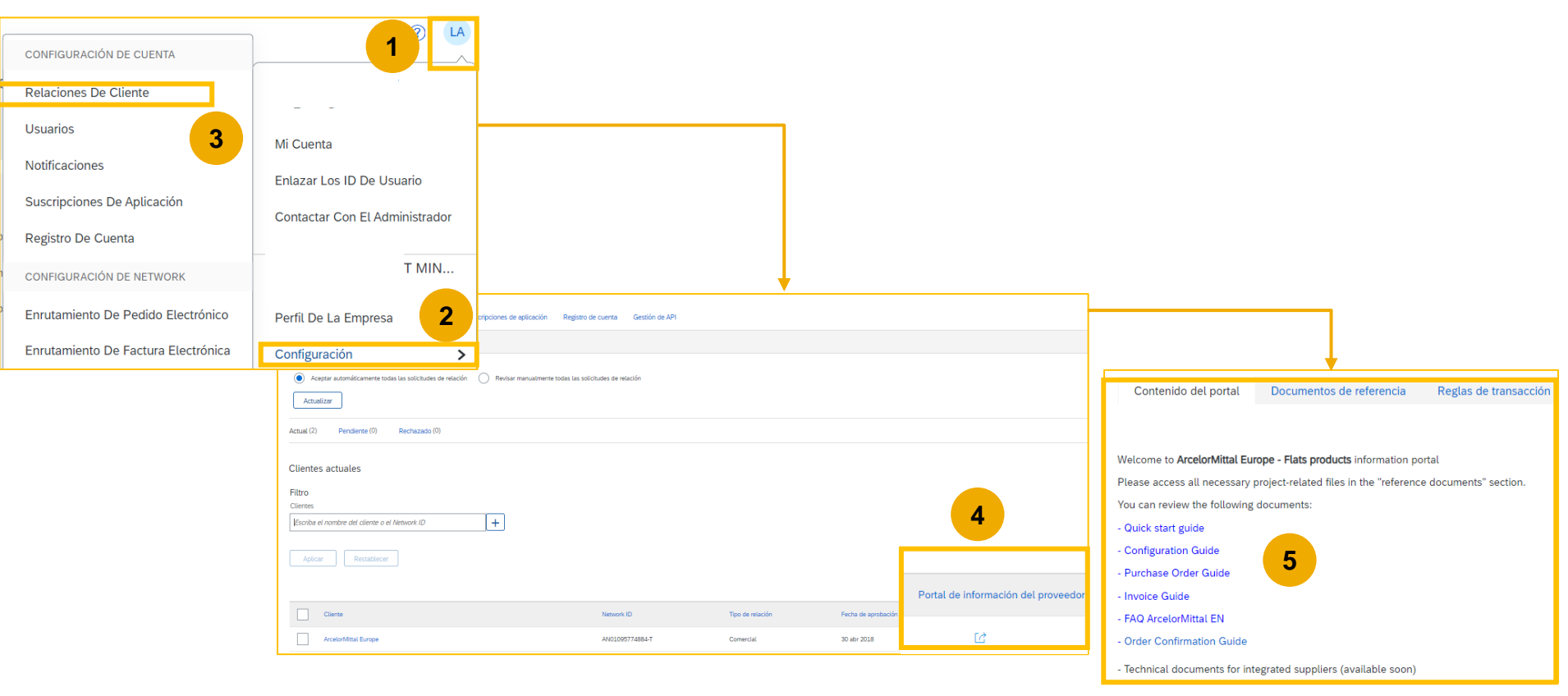

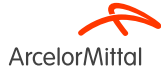

#### Centro de Ayuda de Ariba: ¿Cómo crear un ticket?

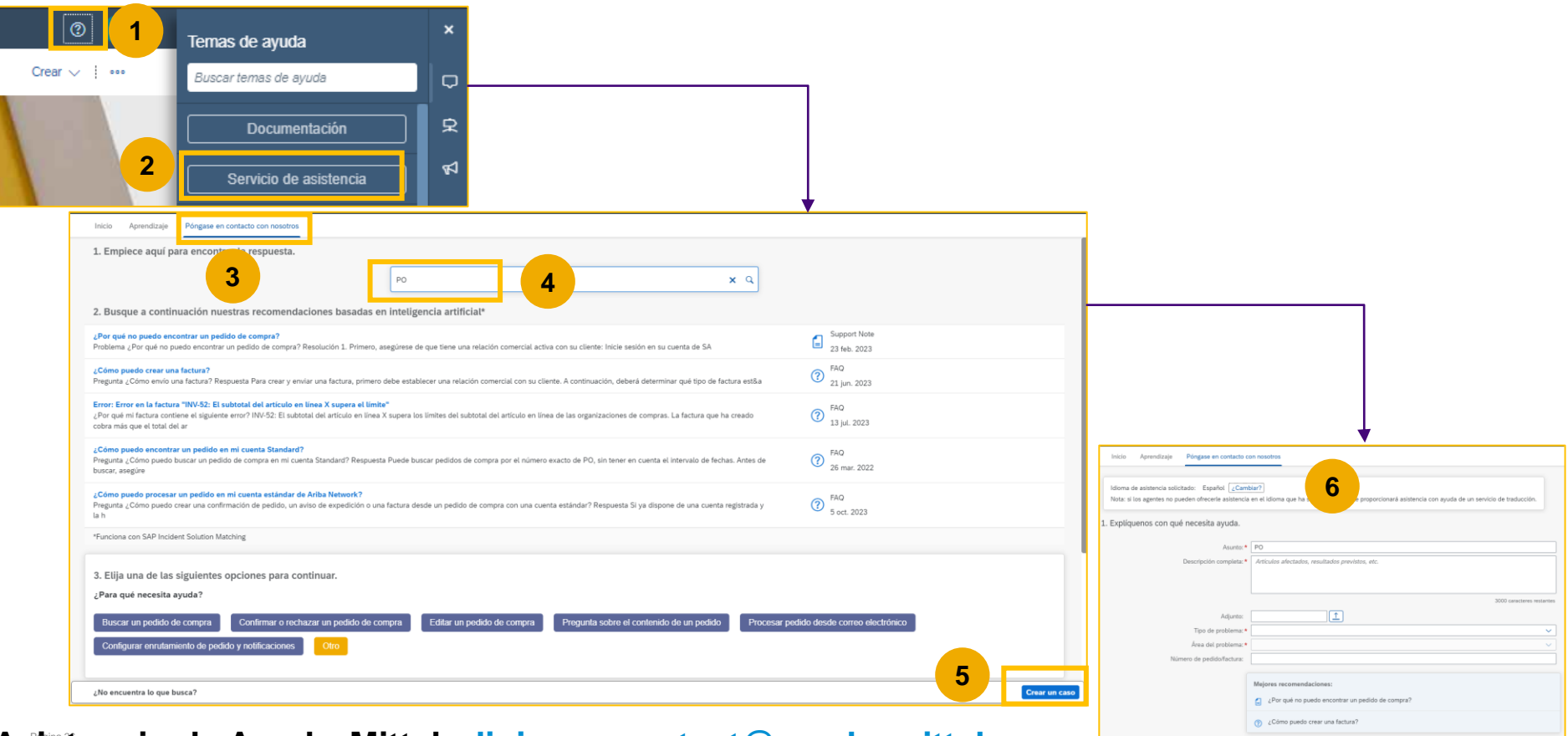

#### Asistencia de ArcelorMittal: digipace.contact@arcelormittal.com

**Arcelor**Mittal

## **Enlaces útiles**

- Portal de red de Ariba: <u>https://supplier.ariba.com</u>
- Portal de información para proveedores: Enlace
- Guía de orden de compra : Enlace
- Guía de confirmación del pedido: Enlace
- Guía del Aviso de expedición : Enlace

 Tenga en cuenta que estamos explorando diferentes opciones para tener un nuevo portal alojado donde los documentos se compartirán con los proveedores. Pronto se facilitará más información

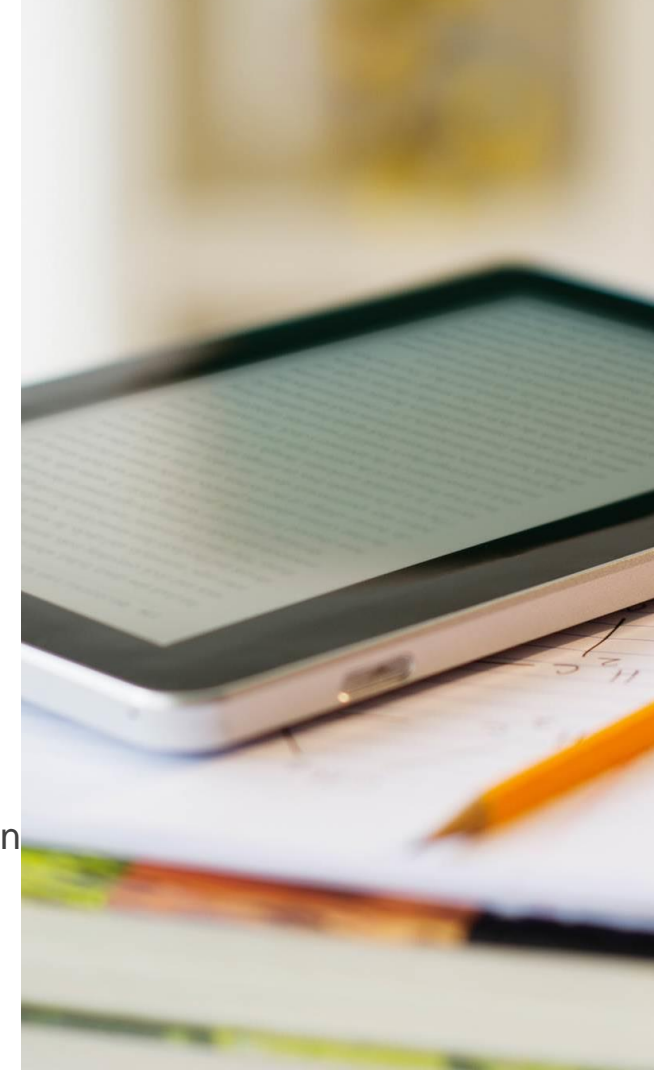

## 5. Próximos pasos

### **Próximos pasos**

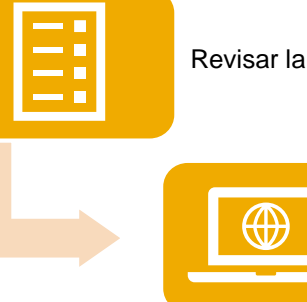

Revisar la plataforma de seminarios web y grabar si es necesario

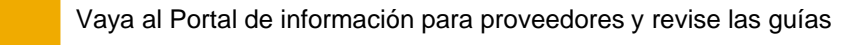

Si tiene alguna pregunta, comuníquese con el Centro de Ayuda de Ariba.

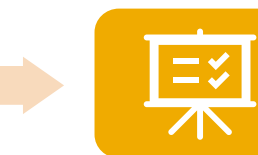

Crear un Aviso de expedición para todos los pedidos futuros

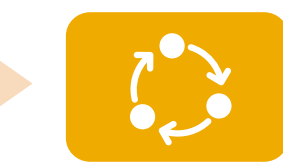

Seguimiento diario de la creación de los Avisos de expedición sobre pedidos de materiales

# • GRACIAS

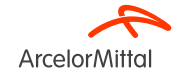